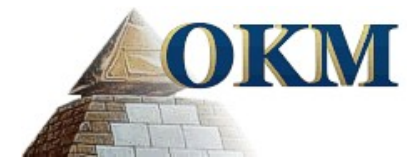

# Installez drivers USB sur Windows

Les informations de ce manuel d'utilisation peuvent changer, sans préavis.

OKM ne prend aucune garantie contractuelle pour ce document. Cela est en vigueur sans réserves aussi pour l'assurance tacite de la qualité commerciale et la qualification dans un certain but.

OKM n'engage pas sa responsabilité concernant les fautes de rédactions du document, ni les dommages fortuits concernant la livraison, la compréhension et l'utilisation de ce document.

Sans son consentement express et pas écrit, la Société OKM, n'autorise pas la modification du manuel qu'il soit tout ou en partie, il ne peut être copié, multiplié, ou traduit dans une autre langue.

Tous droits réservés. La reproduction, l'enregistrement, ou la diffusion de toutes ou partie de ce manuel, sous quelque forme et par quelque moyen que ce soit, mécanique, photographique, sonore ou autre, sans l'autorisation expresse et écrite de OKM, est interdite.

Copyright ©2002 - 2009 OKM Ortungstechnik GmbH. Toutes droits réservés.

#### Table des matières

| <u>1 Installez/Désinstallez drivers USB sur Windows</u> | <u>5</u>  |
|---------------------------------------------------------|-----------|
| <u>1.1 Windows XP</u>                                   | <u>6</u>  |
| <u>1.1.1 Installez les drivers</u>                      | <u>6</u>  |
| <u>1.1.2 Désinstaller le driver</u>                     | <u>9</u>  |
| 1.2 Windows Vista                                       | 12        |
| <u>1.2.1 Installez driver USB sur Windows Vista</u>     |           |
| <u>1.2.2 Mise à jour drivers USB sur Windows Vista</u>  | <u>14</u> |
| 1.2.3 Désinstallez drivers USB sur Windows Vista        | <u>18</u> |
| 1.3 Windows 7                                           |           |
| 1.3.1 Installez driver USB sur Windows 7                |           |
| <u>1.3.2 Désinstallez drivers USB sur Windows 7</u>     |           |

#### Liste de figures

| Figure 1: Installez driver USB sur Windows XP, démarche 1         | .6 |
|-------------------------------------------------------------------|----|
| Figure 2: Installez driver USB sur Windows XP, démarche 2         | .6 |
| Figure 3: Installez driver USB sur Windows XP, démarche 3         | .7 |
| Figure 4: Installez driver USB sur Windows XP, démarche 4         | .7 |
| Figure 5: Installez driver USB sur Windows XP, démarche 5         | .8 |
| Figure 6: Installez driver USB sur Windows XP, démarche 6         | .8 |
| Figure 7: Désinstallez driver USB sur Windows XP, démarche 1      | .9 |
| Figure 8: Désinstallez driver USB sur Windows XP, démarche 2      | .9 |
| Figure 9: Désinstalle driver USB sur Windows XP, démarche 3       | 10 |
| Figure 10: Désinstallez driver USB sur Windows XP, démarche 4     | 10 |
| Figure 11: Désinstallez driver USB sur Windows XP, démarche 5     | 11 |
| Figure 12: Installez drivers USB sur Windows Vista, démarche 1    | 12 |
| Figure 13: Installez drivers USB sur Windows Vista, démarche 2    | 12 |
| Figure 14: Installez drivers USB sur Windows Vista, démarche 3    | 13 |
| Figure 15: Installez drivers USB sur Windows Vista, démarche 4    | 13 |
| Figure 16: Installez drivers USB sur Windows Vista, démarche 5    | 13 |
| Figure 17: Mise à jour drivers USB sur Windows Vista, démarche 1  | 14 |
| Figure 18: Mise à jour drivers USB sur Windows Vista, démarche 2  | 14 |
| Figure 19: Mise à jour drivers USB sur Windows Vista, démarche 3  | 15 |
| Figure 20: Mise à jour drivers USB sur Windows Vista, démarche 4  | 15 |
| Figure 21: Mise à jour drivers USB sur Windows Vista, démarche 5  | 16 |
| Figure 22: Mise à jour drivers USB sur Windows Vista, démarche 6  | 16 |
| Figure 23: Mise à jour drivers USB sur Windows Vista, démarche 7  | 17 |
| Figure 24: Désinstallez drivers USB sur Windows Vista, démarche 1 | 18 |
| Figure 25: Désinstallez drivers USB sur Windows Vista, démarche 2 | 18 |
| Figure 26: Installez drivers USB sur Windows 7, démarche 1        | 19 |
| Figure 27: Installez drivers USB sur Windows 7, démarche 2        | 19 |
| Figure 28: Installez drivers USB sur Windows 7, démarche 3        | 19 |
| Figure 29: Installez drivers USB sur Windows 7, démarche 4        | 20 |
| Figure 30: Installez drivers USB sur Windows 7, démarche 5        | 20 |
| Figure 31: Installez drivers USB sur Windows 7, démarche 6        | 21 |

| Figure 32: Installez drivers USB sur Windows 7, démarche 7    | 21 |
|---------------------------------------------------------------|----|
|                                                               |    |
| Figure 33: Installez drivers USB sur Windows 7, demarche 8    |    |
| Einen 24 Installer driver UCD our Windows 7 dimension 0       | 22 |
| Figure 34: Installez drivers USB sur Windows 7, demarche 9    |    |
| Figure 35: Installez drivers USB sur Windows 7. démarche 10   | 23 |
|                                                               |    |
| Figure 36: Désinstallez drivers USB sur Windows 7, démarche 1 | 24 |
|                                                               |    |
| Figure 37: Desinstallez drivers USB sur Windows 7, demarche 2 | 24 |
|                                                               |    |

## CHAPITRE 1

## Installez/Désinstallez drivers USB sur Windows

Dans ce chapitre vous allez apprendre comment installer le driveur du câble USB, qui est nécessaire pour le transfert des données de l'appareil à l'ordinateur.

#### 1.1 Windows XP

Les instructions dans ce section sont seulement valable pour le système d'opération Windows XP.

#### 1.1.1 Installez les drivers

L'installation des drivers USB sur Windows XP est relativement facile. Après vous avez connecté l'appareil avec l'ordinateur et avez allumé l'appareil vous recevez une message comme la figure 1 sur votre écran.

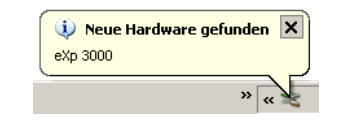

Figure 1: Installez driver USB sur Windows XP, démarche 1

Si vous exploitez Windows XP avec Service Pack 2, vous êtes demandé dans le dialogue de la figure 2 si le Windows Update doit chercher pour les nouveaux drivers. Marqué l'entrée *"Non, pas maintenant"* et cliquez sur *Continuer*.

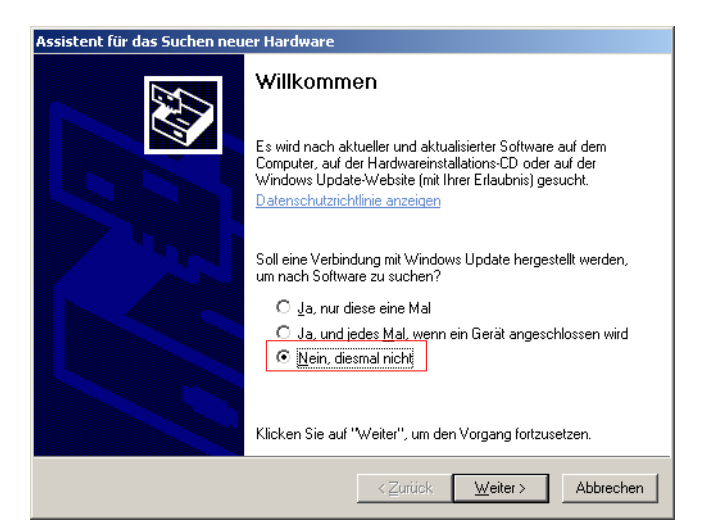

Figure 2: Installez driver USB sur Windows XP, démarche 2

Dans les autres versions de ce système d'opération Windows ce dialogue n'apparait pas.

Dans le dialogue suivante comme la figure 3 vous devez sélectionné l'entrée *"Installez logiciel d'une liste ..."* et cliquez sur le bouton *Continuer*.

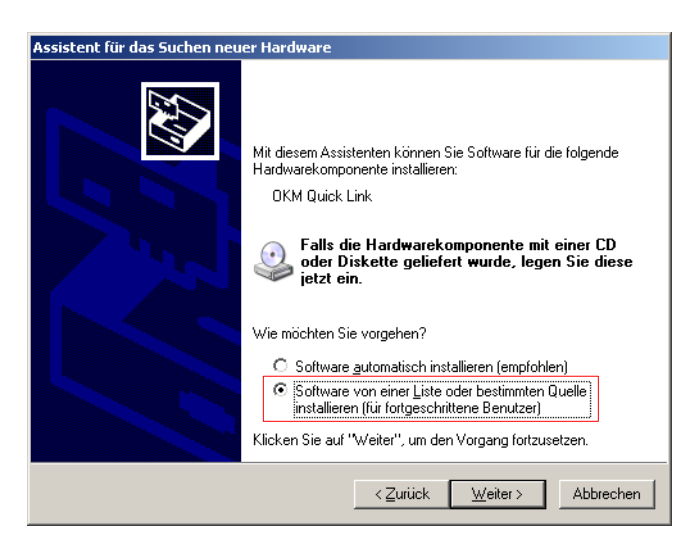

Figure 3: Installez driver USB sur Windows XP, démarche 3

Dans le prochaine dialogue de la figure 4 marquez l'entrée *"Pas de recherche, sélectionnez le driver individuellement"* et cliquez sur *Continuer*.

| anie | ı Sie die Su                                      | ch- und Inst                                           | allationsoj                                 | otionen.                                            |                          |                              | <u> (Ně</u>               |
|------|---------------------------------------------------|--------------------------------------------------------|---------------------------------------------|-----------------------------------------------------|--------------------------|------------------------------|---------------------------|
| 0    | Diese <u>Q</u> uellen                             | nach dem zuti                                          | reffendsten "                               | Freiber durchst                                     | uchen                    |                              |                           |
| 1    | /erwenden Sia<br>einzuschränke<br>einbegriffen. D | e die Kontrollkä<br>n. Lokale Pfad<br>er zutreffendsti | istchen, um<br>le und Wecł<br>e Treiber wir | die Standardsu<br>nselmedien sind<br>d installiert. | uche zu e<br>d in der SI | rweitern ode<br>tandardsuch  | r<br>ie mit               |
|      | U Wechs                                           | elmedien <u>d</u> urch                                 | isuchen (Dis                                | kette, CD,)                                         |                          |                              |                           |
|      | Eolgena                                           | ie Quelle eben                                         | falls durchsu                               | ichen:                                              |                          |                              |                           |
|      | A:\                                               |                                                        |                                             |                                                     | ~                        | Dyrchsu                      | shen                      |
| œ    | <u>N</u> icht suchen,                             | . sondern den z                                        | u installierer                              | nden Treiber se                                     | elbst wähl               | en                           |                           |
| 1    | /erwenden Sie<br>hicht garantier/                 | e diese Option,<br>t, dass der von                     | um einen G<br>Ihnen gewä                    | erätetreiber au<br>ihlte Treiber de                 | s einer Lis<br>r Hardwa  | ste zu wähle<br>ire am beste | n. Es wird<br>n entspricl |
|      |                                                   |                                                        |                                             |                                                     |                          |                              |                           |

Figure 4: Installez driver USB sur Windows XP, démarche 4

Une autre fenêtre va s'ouvrir, représenté dans la figure 5, où vous devez sélectionner le fichier du driver. Pour ca cliquez sur *support de données*. ... Toute suite une autre fenêtre s'affiche où vous devez cliquez sur le bouton *Recherche* ... Après sélectionnez le fichier **OKM\_LE.INF**, lequel vous pouvez trouver dans le dossier **\drivers\usb\_cable** de votre CD de logiciel. Après vous devez cliquer sur *Ouvrir, OK* et *Continuer* pour commencer l'installations des fichiers.

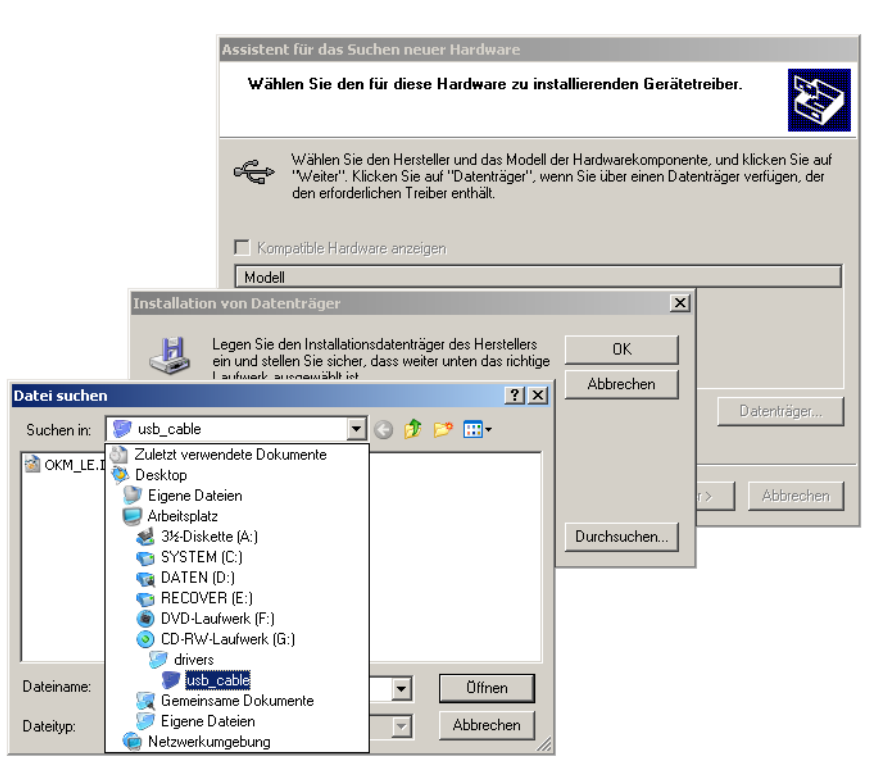

Figure 5: Installez driver USB sur Windows XP, démarche 5

Après avoir fini l'installation du driver avec succès une message comme la figure 6 apparait sur votre écran d'ordintateur. Maintenant les drivers de votre appareil sont installé et vous pouvez transferer les données sur le PC.

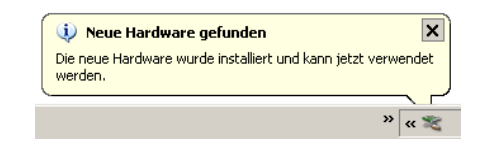

Figure 6: Installez driver USB sur Windows XP, démarche 6

#### 1.1.2 Désinstaller le driver

Si vous devez désinstaller les drivers USB de votre système d'opération à cause d'une installation incorrecte par example, s'il vous plaît ouvriez le device manager de Windows XP. Pour ca, cliquez sur Démarrer > Panneau de configuration, comme représenter dans la figure 7.

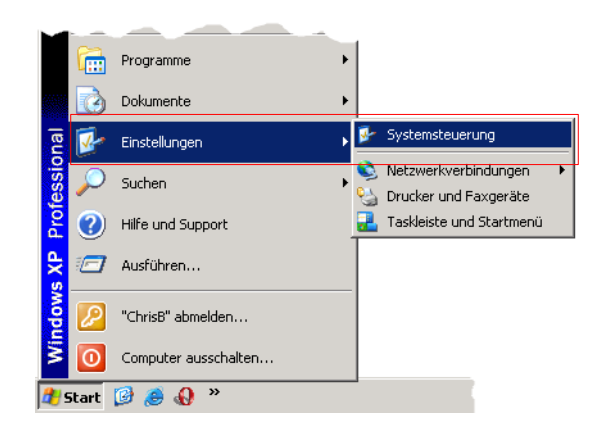

Figure 7: Désinstallez driver USB sur Windows XP, démarche 1

Après le dialogue de la figure 8 apparait. La-bas, vous trouvez l'entrée *Système* et cliquez double sur cet entrée.

| 😼 Systemsteuerung      |                    |                         | _ 🗆                    | ×        |
|------------------------|--------------------|-------------------------|------------------------|----------|
| Datei Bearbeiten Ans   | icht Favoriten Ext | ras ?                   | 4                      | <b>•</b> |
| 🔆 Zurück 👻 🕥 👻         | 🏂 🔎 Suchen 🛛       | 🄁 Ordner 🛛 📴 👔          | > 🗙 🍤 🛄-               |          |
| Adresse 🚱 Systemsteuer | ung                |                         | 🔽 🔁 Wechseln           | zu       |
|                        |                    |                         |                        |          |
| Scanner und Kameras    | Schriftarten       | Software                | Sounds und Audiogeräte |          |
| Sprachein-/ausgabe     | System             | Taskleiste und Startmen | ü Tastatur             |          |
|                        |                    |                         |                        | •        |

Figure 8: Désinstallez driver USB sur Windows XP, démarche 2

Le dialogue de la figure 9 apparait sur l'écran. Cliquez sur le fenêtre *Hardware* et après sur le bouton *device manager.* 

| Systemwieder   | nerstellung                                                                                                   | Automa                    | tische Updates                                                                                                 | Remo                                                                       |
|----------------|----------------------------------------------------------------------------------------------------|---------------------------|----------------------------------------------------------------------------------------------------|----------------------------------------------------------------------------|
| Allgemein      | Computern                                                                                                    | ame                       | Hardware                                                                                                    | ] Erweite                                                                  |
| Hardware-Assi  | stent                                                                                                    |                           |                                                                                                    |                                                                            |
| 🥞 Mita         | dem Hardware-As                                                                                               | sistent kör               | nen Sie Hardwar                                                                                                | e installieren.                                                            |
|                |                                                                                                    | [                         | Hardware-A                                                                                                    | issistent                                                                  |
| Geräte-Manag   | er                                                                                                    |                           |                                                                                                    |                                                                            |
| Der            | Geräte-Manager                                                                                                | fijhrt alle a             | if dem Computer                                                                                                | installierten                                                              |
| Hard Mar       | dwarekomponenti<br>ager, um die Eige                                                                          | en auf. Ver<br>enschaften | wenden Sie den<br>aller Komponento                                                                             | Geräte-<br>en zu ändern.                                                   |
| Han Man        | dwarekomponent<br>ager, um die Eige<br>Treibersignierur                                                       | en auf. Ver<br>enschaften | wenden Sie den<br>aller Komponente<br>Geräte-Ma                                                                | Geräte-<br>en zu ändern.<br>mager                                          |
| Hardwareprofil | dwarekomponent<br>ager, um die Eige<br>Treibersignierur<br>e                                                  | en auf. Ver<br>enschaften | wenden Sie den<br>aller Komponenti<br>Geräte-Ma                                                                | Geräte-<br>en zu ändern.<br>mager                                          |
| Hardwareprofil | dwarekomponent<br>ager, um die Eige<br>Treibersignierur<br>e<br>r Hardwareprofile<br>igurationen einric       | können Si<br>hten und s   | e verschieden Fielden<br>Geräte-Ma                                                                             | Geräte-<br>Geräte-<br>en zu ändern.<br>Innager                             |
| Hardwareprofil | dwarekomponent<br>lager, um die Eige<br>Treibersignierur<br>e<br>e<br>r Hardwareprofile<br>igurationen einric | können Si<br>hten und s   | a ven Computer<br>wenden Sie den<br>aller Komponentu<br>Geräte-Ma<br>e verschiedene H<br>peichern.<br>Hardware | Installieten<br>Geräte-<br>en zu ändern.<br>Inager<br>Hardware-<br>profile |

Figure 9: Désinstalle driver USB sur Windows XP, démarche 3

Une liste des appareils comme dans la figure 10 va être représenter. La-bas vous pouvez trouver l'entrée *USBController.* En cliquant sur le symbôle plus à côté de l'entrée tous les appareils USB disponible sont représenté.

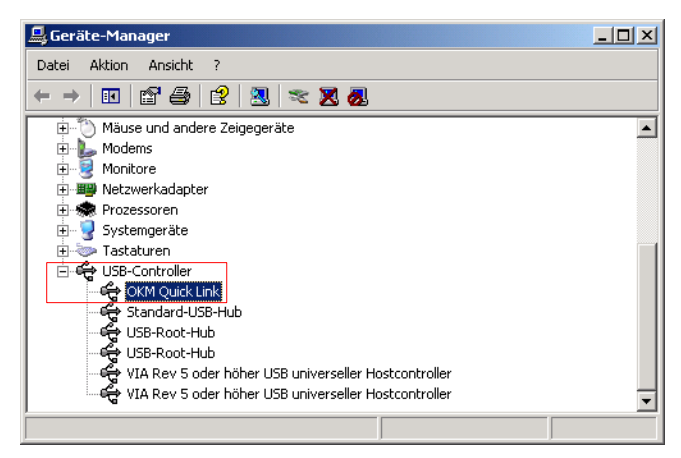

Figure 10: Désinstallez driver USB sur Windows XP, démarche 4

Marquez l'appareil que vous voulez éffacer, alors "". Peut être l'appareil est indiqué comme "OKM Quick Link". Cliquez sur le bouton Une autre méthode c'est de sélectionner dans le menu Action l'entrée Uninstall.

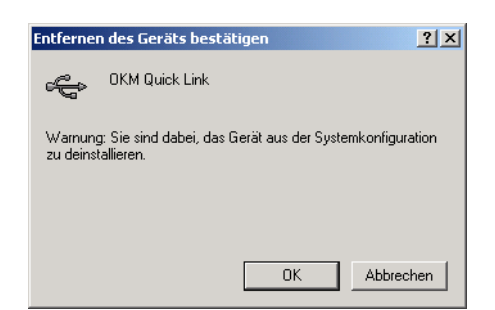

Figure 11: Désinstallez driver USB sur Windows XP, démarche 5

Le dialogue de la figure 11 apparait. Cliquez sur le bouton OK. Maintenant tous les driveurs sont éffacer de votre ordinateur. Si necéssaire vous pouvez maintenant installer à nouveau le driveur USB correctement.

#### 1.2 Windows Vista

Les instructions dans cette section sont seulement valable pour le système d'opération Windows Vista.

#### 1.2.1 Installez driver USB sur Windows Vista

L'installation des drivers USB sur Windows Vista est relativement facile. Après que vous avez connecter votre appareil avec l'ordinateur, il faut l'allumer et le message de la figure 12 apparaît sur votre écran. Cliquez sur **Rechercher et installer le pilote logiciel (recommandé)**.

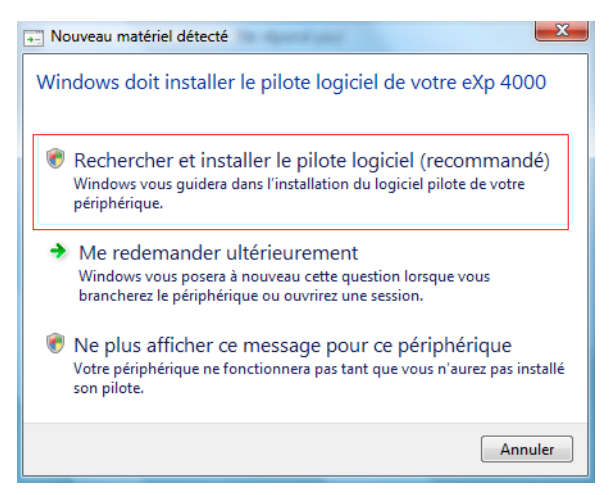

Figure 12: Installez drivers USB sur Windows Vista, démarche 1

Dans le prochaine dialogue, visible dans la figure 13, il faut cliquer sur Ne pas rechercher en ligne.

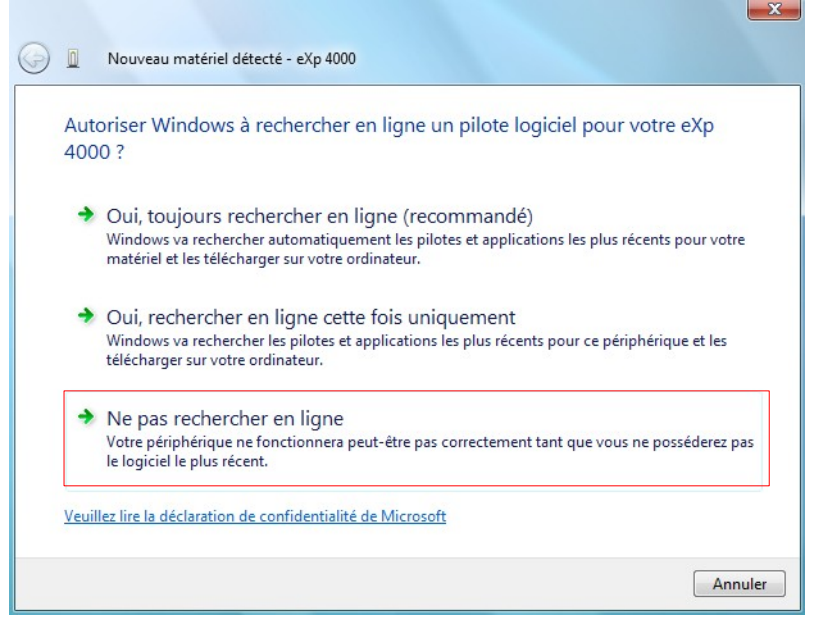

Figure 13: Installez drivers USB sur Windows Vista, démarche 2

Quand le dialogue de la figure 14 est visible, il faut insérer le CD du logiciel avec les drivers USB dans votre lecteur de disque et cliquer sur le bouton **Suivant**. Windows va maintenant chercher les correctes drivers USB automatiquement.

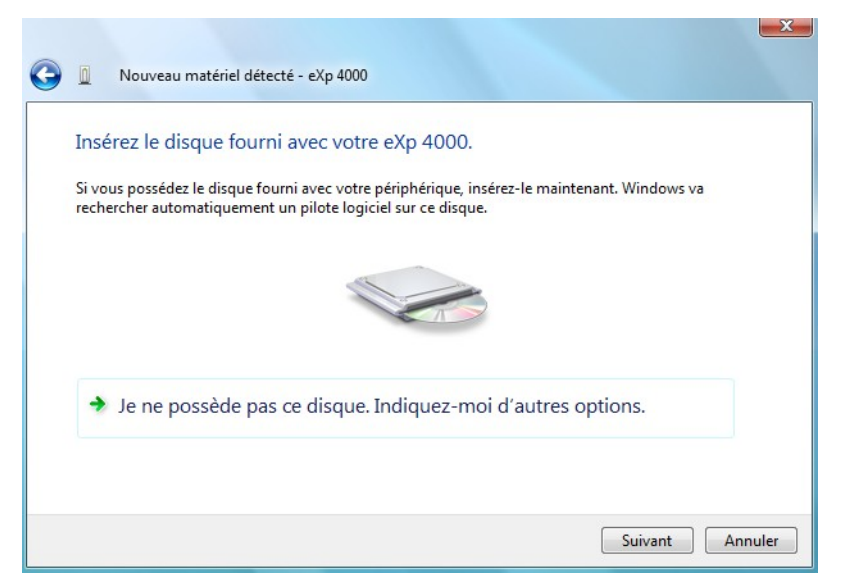

Figure 14: Installez drivers USB sur Windows Vista, démarche 3

Quand l'installation est fini le dialogue de la figure 15 est visible. Appuyez sur **Fermer** pour fermer ce fenêtre.

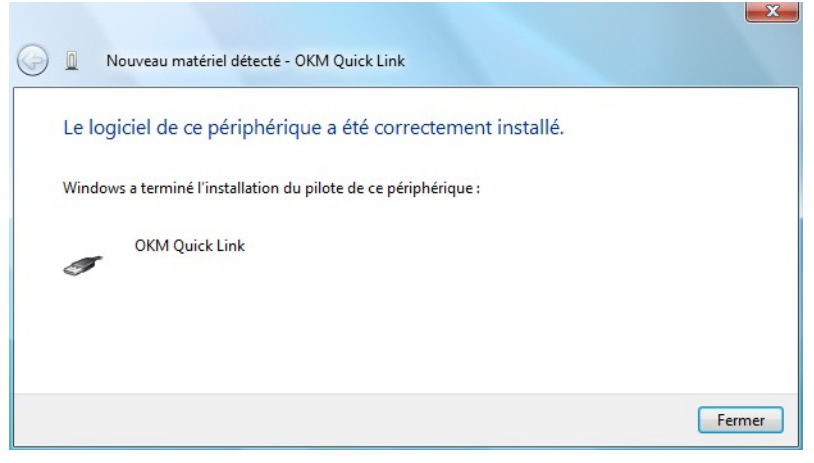

Figure 15: Installez drivers USB sur Windows Vista, démarche 4

Maintenant vous avez complèté l'installation des drivers USB sur Windows Vista, ce qui est confirmé avec l'indication du message de la figure 16.

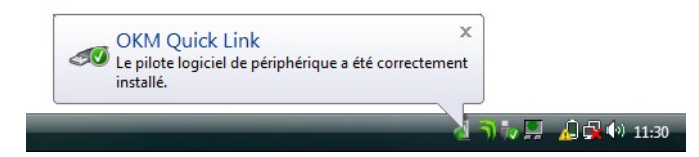

Figure 16: Installez drivers USB sur Windows Vista, démarche 5

#### 1.2.2 Mise à jour drivers USB sur Windows Vista

Si vous avez besoin de faire une mise à jour des drivers USB sur votre système d'opération ou si l'installation initiale est échouée, s'il vous plait ouvriez le panneau de configuration de Windows Vista. Pour ca il faut cliquer sur le bouton Start du Windows et cliquer sur **Panneau de configuration**.

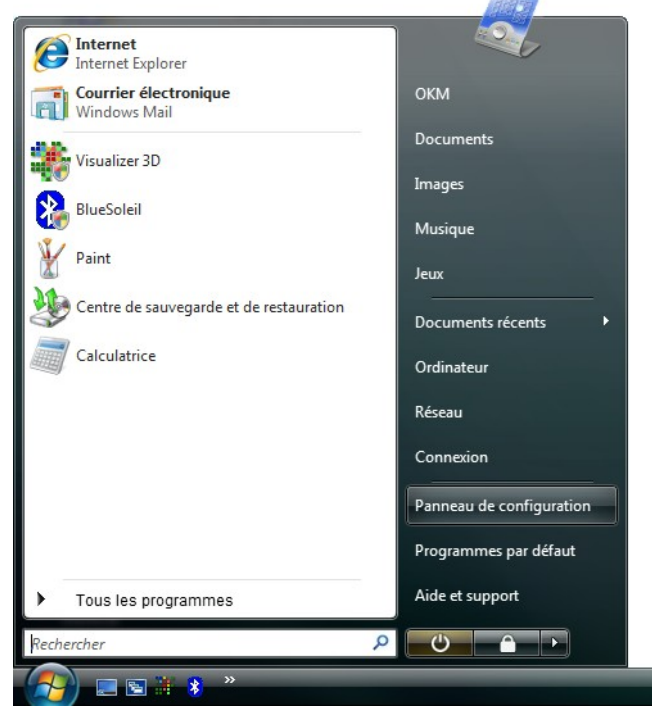

Figure 17: Mise à jour drivers USB sur Windows Vista, démarche 1

Dans la prochaine fenêtre, représenté dans la figure 25, sélectionnez **Afficher le matériel et les périphériques.** Cet indication vous pouvez trouver en bas à gauche.

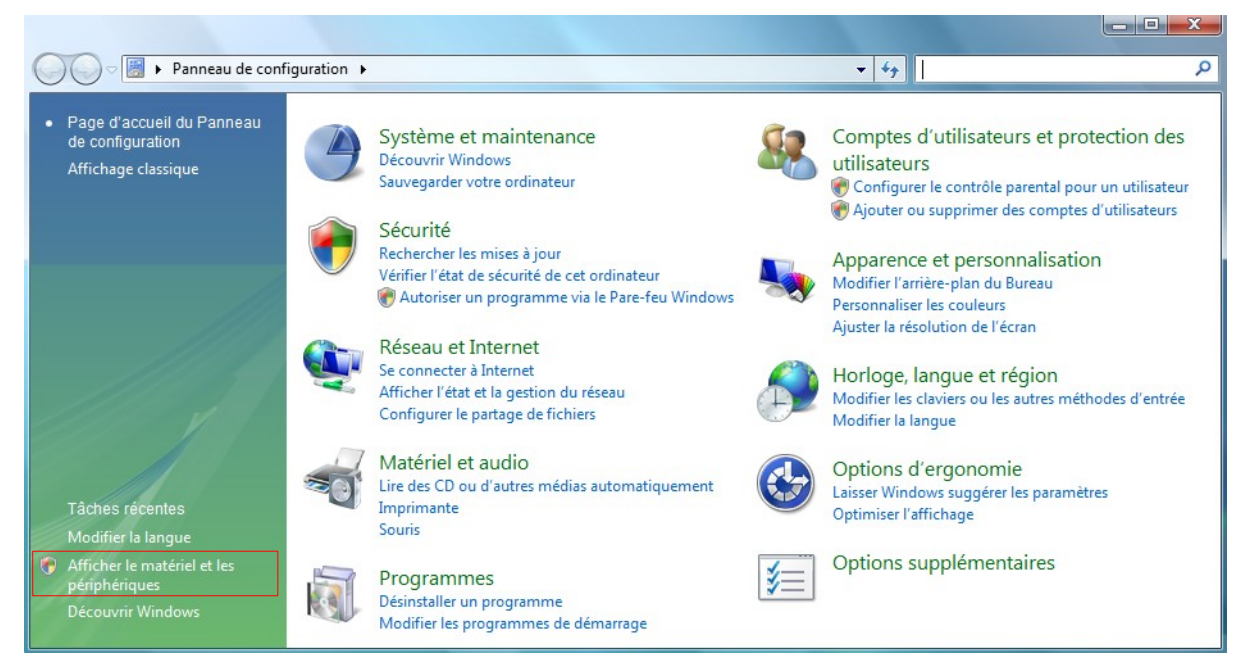

Figure 18: Mise à jour drivers USB sur Windows Vista, démarche 2

Dans le gestionnaire de périphériques (voir figure 19) il y a un appareil sur *Autres périphériques* avec un symbôle d'attention jaune pour indiquer le problème i.e. driver n'est pas installer. Si les drivers ont été déjà installé ca va être visible sous *Contrôleurs de bus USB*. Le texte à côté de cet appareil depend de l'appareil connecté. Dans notre example l'appareil est un eXp 4000. Cliquez droite sur cet appareil (eXp 4000 dans notre example) pour voir le menu comme indiqué en-dessous.

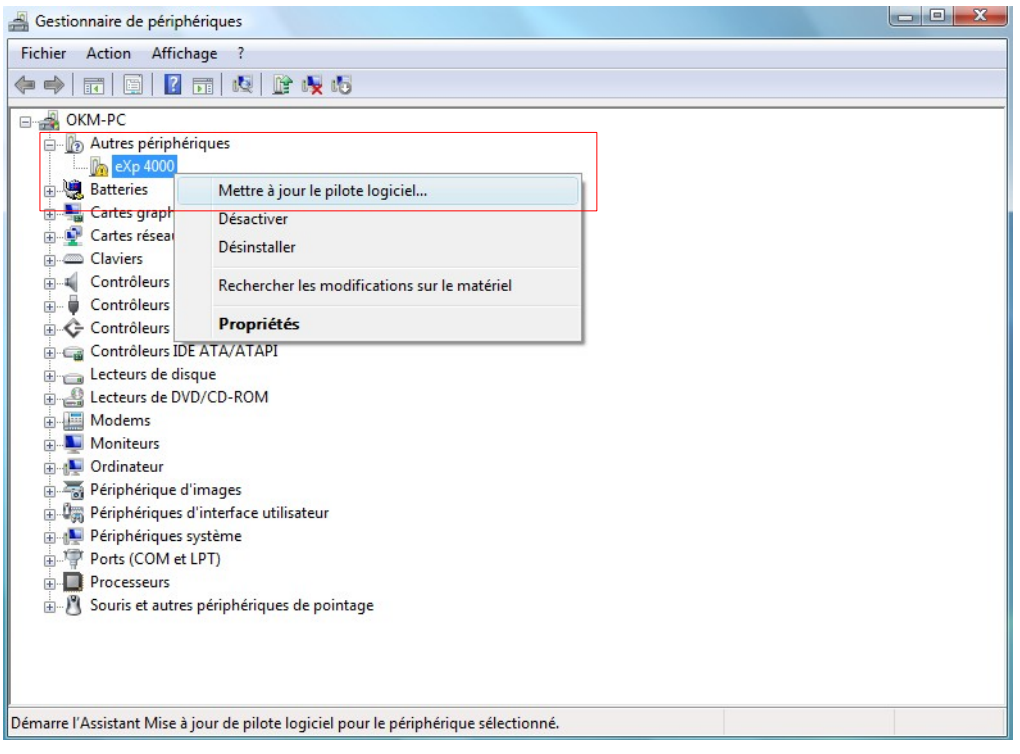

Figure 19: Mise à jour drivers USB sur Windows Vista, démarche 3

Dans le menu indiqué sélectionnez **Mettre à jour le pilote logiciel...** après quoi l'option pour une recherche automatique ou manuelle est représenté. Sélectionnez le deuxième option pour recherche manuellement.

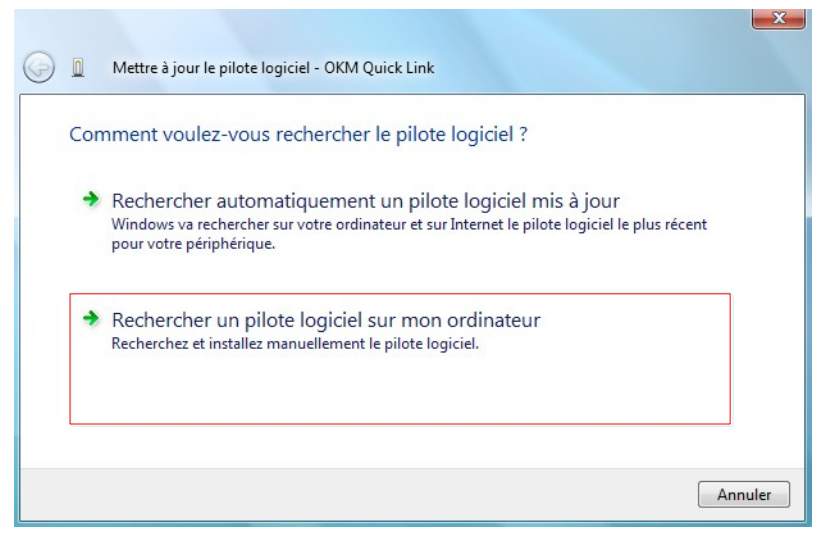

Figure 20: Mise à jour drivers USB sur Windows Vista, démarche 4

Dans l'èspace pour l'adresse il faut entrer l'emplacement exacte ou les drivers sont situés. Normalement c'est sur votre CD du logiciel ou dans un dossier sur votre ordinateur quand vous avez téléchargé les drivers de notre site internet. Ce n'est pas toujours le même emplacement comme représenté dans notre figure 21.

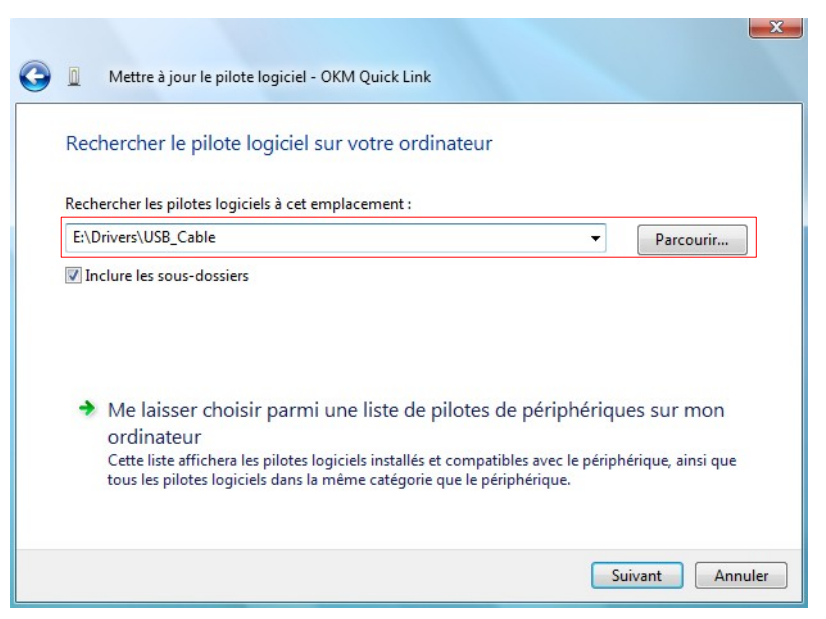

Figure 21: Mise à jour drivers USB sur Windows Vista, démarche 5

Après avoir entrer l'emplacement des drivers, sélectionnez **Suivant** pour commencer l'installation.

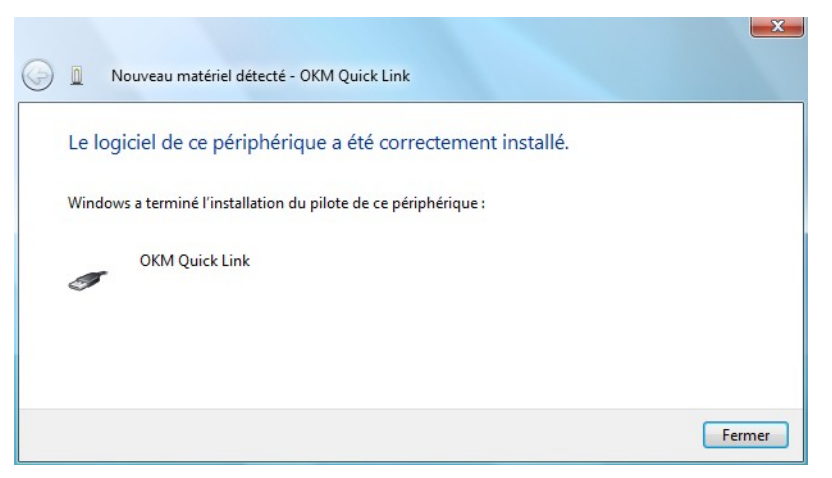

Figure 22: Mise à jour drivers USB sur Windows Vista, démarche 6

Quand l'installation est fini le dialogue de la figure 22 apparaît. Appuyez **Fermer** pour fermer ce fenêtre et pour retourner dans le gestionnaire de périphériques.

Le gestionnaire de périphériques va maintenant indiquer un appareil sous *Contrôleurs de bus USB* comme indiqué dans le dialogue en dessous comme *OKM Quick Link*.

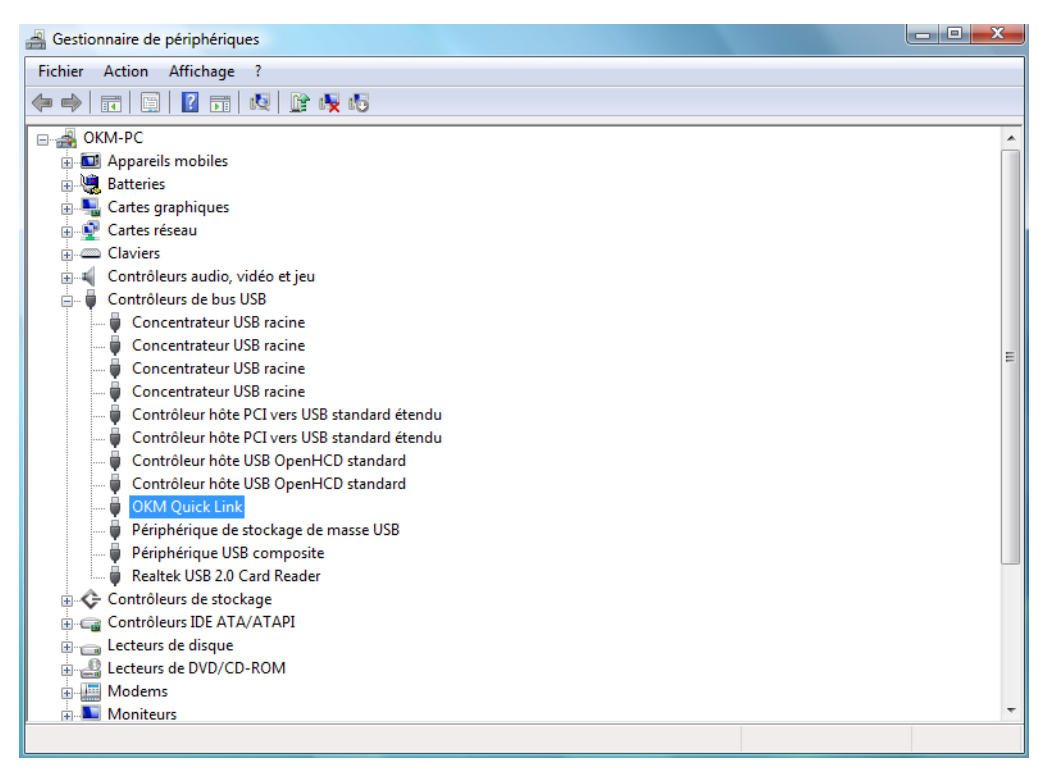

Figure 23: Mise à jour drivers USB sur Windows Vista, démarche 7

Les drivers USB sont maintenant actualisé / installé correctement et vous pouvez fermer le dialogue du gestionnaire de périphériques.

#### 1.2.3 Désinstallez drivers USB sur Windows Vista

Si vous devez effacer les drivers USB de votre système d'opération Windows Vista, vous devez ouvrir le gestionnaire de périphériques comme expliqué dans le section antérieure.

Vous pouvez effacer des appareils installés dans le gestionnaire de périphériques en cliquant double à droit votre souris et sélectionnez **Désinstaller**. Par ca, vous allez effacer les entrées correspondants de cet appareil seulement.

| A Gestionnaire de périphériques       |                                              |          |
|---------------------------------------|----------------------------------------------|----------|
| Fichier Action Affichage ?            |                                              |          |
| (+ +) 🖬 🗎 🚺 🛤                         | ! 📴 👰 🚳                                      |          |
| 🖃 🛃 ОКМ-РС                            |                                              |          |
| Appareils mobiles                     |                                              |          |
| 🗄 🖳 Batteries                         |                                              |          |
| 🕀 📲 Cartes graphiques                 |                                              |          |
| 🕀 👰 Cartes réseau                     |                                              |          |
| Claviers                              |                                              |          |
| 🕀 📲 Contrôleurs audio, vidé           | o et jeu                                     |          |
| 🖃 🖷 Contrôleurs de bus USB            |                                              |          |
| Concentrateur USB                     | racine                                       |          |
| Concentrateur USB                     | racine .                                     | Ξ        |
| Concentrateur USB                     | racine                                       |          |
| Concentrateur USB                     | racine                                       |          |
| Controleur hote PCI                   | vers USB standard etendu                     |          |
| Controleur hote PCI                   | Vers USB standard etendu                     |          |
| Controleur hôte USE                   |                                              |          |
|                                       | S OPENHED Standard                           |          |
| Périphérique d                        | Mettre à jour le pilote logiciel             |          |
| Périphérique U                        | Désactiver                                   |          |
| Realtek USB 2.0                       | Décinstaller                                 |          |
| E Contrôleurs de sto                  | Desinstaller                                 |          |
| 🗄 🥁 Contrôleurs IDE A                 | Rechercher les modifications sur le matériel |          |
| 🕀 👝 Lecteurs de disque                | <b>D</b> (4)                                 |          |
| 🕀 🔮 Lecteurs de DVD/0                 | Proprietes                                   |          |
| Hodems                                |                                              | -        |
| Moniteurs                             |                                              | <b>•</b> |
| Désinstalle le pilote pour le périphé | rique sélectionné.                           |          |

Figure 24: Désinstallez drivers USB sur Windows Vista, démarche 1

Windows Vista offre une méthode automatique pour effacer les fichiers du driver en marquant l'entrée *"Supprimer le pilote pour ce périphérique"* dans le dialogue de confirmation de la désinstallation. Marquez l'entrée et cliquez sur **OK** pour effacer les drivers USB installés.

| T       | OKM Quick Link            |                    |          |
|---------|---------------------------|--------------------|----------|
| vertiss | ement : vous êtes sur le  | e point de désinst | aller ce |
| ériphér | ique de votre système.    |                    |          |
| Cup     | rimer le pilote pour ce r | ériphérique        |          |

Figure 25: Désinstallez drivers USB sur Windows Vista, démarche 2

#### 1.3 Windows 7

Les instructions dans cette section sont seulement valable pour le système d'opération Windows 7.

#### 1.3.1 Installez driver USB sur Windows 7

L'installation des drivers USB sur Windows 7 est différent des antérieurs versions de Windows. Connectez l'appareil à une connexion USB libre de votre ordinateur et faites attention que tous les appareils sont allumés. Windows 7 va essayer d'installer les derniers drivers USB et indique le message de la figure 26.

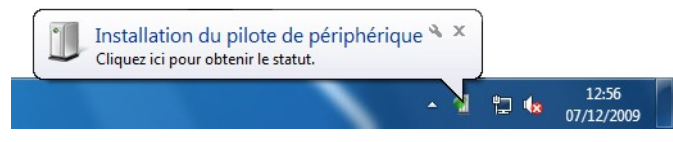

Figure 26: Installez drivers USB sur Windows 7, démarche 1

Quelques instants plus tard Windows 7 indique un nouveau message comme représenté dans la figure 27 pour vous informez que l'installation d'un driver pour votre appareil est échoué.

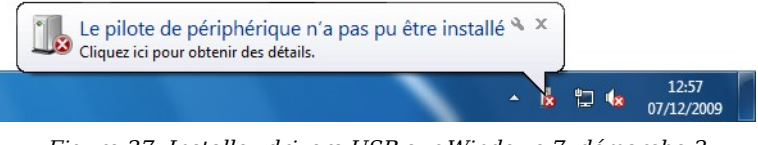

Figure 27: Installez drivers USB sur Windows 7, démarche 2

Appuyez sur le bouton Start de Windows 7 pour afficher le menu start et sélectionner le **Panneau de configuration** comme dans la figure 28.

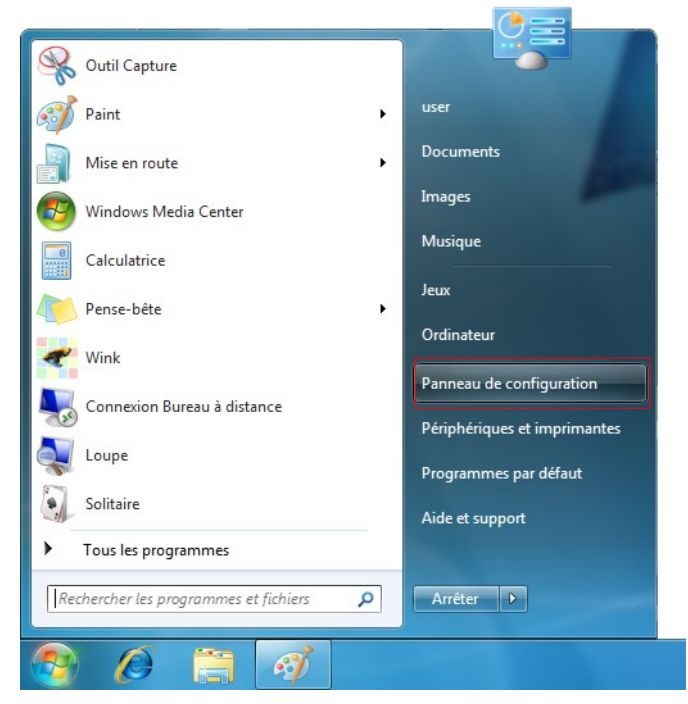

Figure 28: Installez drivers USB sur Windows 7, démarche 3

La fenêtre du panneau de configuration va s'ouvrir comme représenté dans la figure 29. Dans ce panneau de configuration vous devez sélectionner **Matériel et audio**.

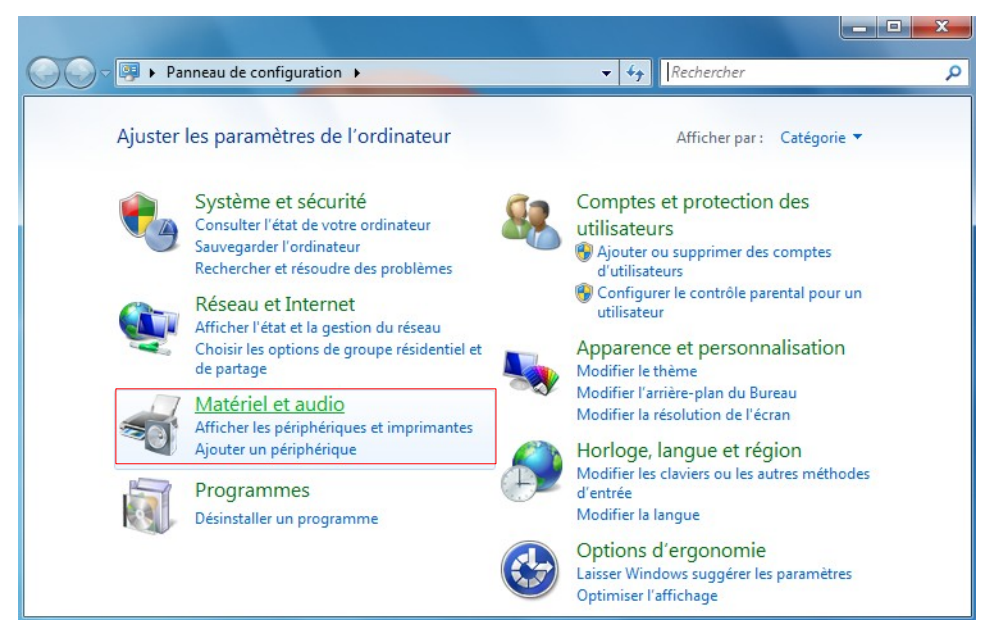

Figure 29: Installez drivers USB sur Windows 7, démarche 4

Le prochaine fenêtre est représenté dans le figure 30, il faut sélectionner le **Gestionnaire de périphériques** lequel vous pouvez trouver sur *Périquériques et imprimantes*.

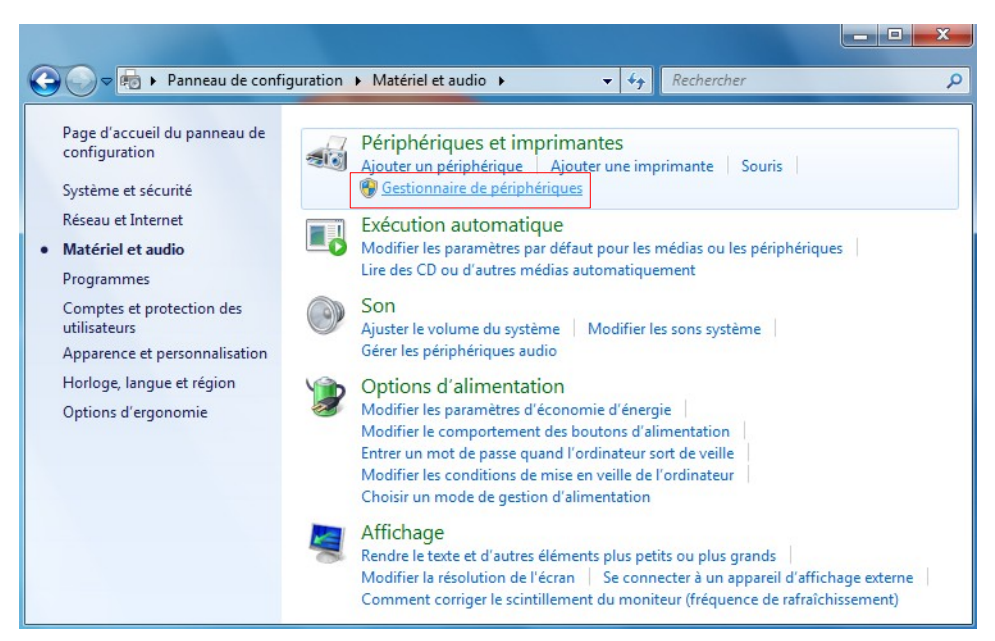

Figure 30: Installez drivers USB sur Windows 7, démarche 5

Dans le gestionnaire de périphériques (voir figure 31) vous allez voir un appareil sur *Autres périquériques* avec un symbôle d'attention jaune pour indiquer le problème i.e. driver n'est pas installé. Le texte à côté depend de l'appareil connecté. Dans cet example c'est l'appareil eXp 4000. Cliquez droite sur cet appareil (eXp 4000 par example) pour afficher le menu comme en dessous.

| 🚔 Gestionnaire de périphe                                                                                                    | ériques                                                                                                    |  |
|----------------------------------------------------------------------------------------------------|----------------------------------------------------------------------------------------------------|--|
| Fichier Action Affich                                                                                                    | age ?                                                                                                    |  |
| 🗢 🌒 🖬 📓 👔 !                                                                                                    | TT   🔍   😭 🐙 🖏                                                                                                    |  |
| user-PC     Autres périphér     Autres graph     Cartes graph     Cartes graph     Cartes graph     Cartes résea     Contrôleurs     Contrôleurs     Cont | iques Mettre à jour le pilote Désactiver Désinstaller Rechercher les modifications sur le matériel Propriétés que y/CD-ROM ystème .PT) périphériques de pointage |  |
| Démarre l'Assistant Mise à j                                                                                                    | our de pilote pour le périphérique sélectionné.                                                                                                    |  |

Figure 31: Installez drivers USB sur Windows 7, démarche 6

Sélectionnez **Mettre à jour le pilote...** du menu indiqué. Un fenêtre pour choisir la recherche automatique ou manuel va être indiqué. Sélectionnez le deuxième option pour une recherche manuelle.

| Com | nment voulez-vous rechercher le pilote ?                                                                                                    |
|-----|----------------------------------------------------------------------------------------------------|
| •   | Rechercher automatiquement un pilote mis à jour<br>Windows va rechercher sur votre ordinateur et sur Internet le pilote le plus récent pour votre<br>périphérique, sauf si vous avez désactivé cette fonctionnalité dans les paramètres d'installation<br>périphérique. |
| •   | Rechercher un pilote sur mon ordinateur<br>Recherchez et installez manuellement le pilote.                                                                                                    |
|     |                                                                                                    |

Figure 32: Installez drivers USB sur Windows 7, démarche 7

Dans l'espace de l'adresse vous devez mettre l'emplacement exacte ou les drivers sont situé. Normalement ils sont situé sur votre CD du logiciel ou un dossier sur votre pc, si vous avez téléchargé les drivers de notre site internet. Ce n'est pas forcement le même emplacement comme indiqué dans notre example de la figure 33.

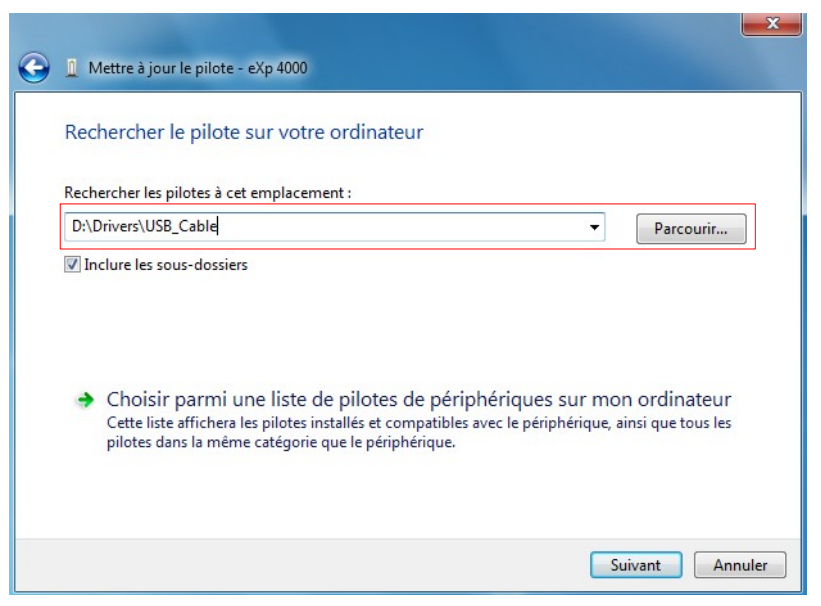

Figure 33: Installez drivers USB sur Windows 7, démarche 8

Après avoir entrer l'emplacement des drivers sélectionnez **Suivant** pour commencer l'installation.

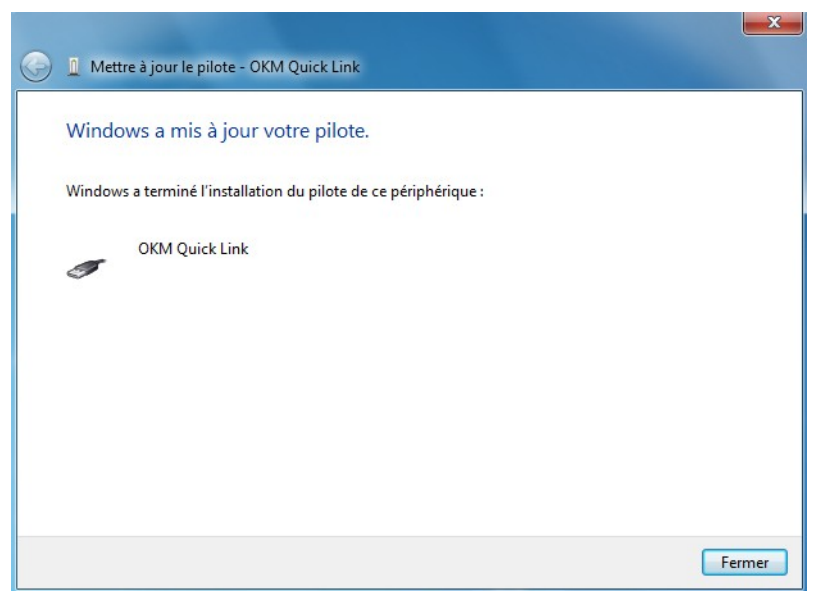

Figure 34: Installez drivers USB sur Windows 7, démarche 9

Dès que l'installation est fait le fenêtre de la figure 34 est indiqué. Appuyez sur **Fermer** pour fermer ce fenêtre et retourner au gestionnaire de périphériques.

Le gestionnaire de périphériques va indiquer maintenant un appareil sous *Contrôleurs de bus USB* comme indiqué dans la figure en bas comme *OKM Quick Link*.

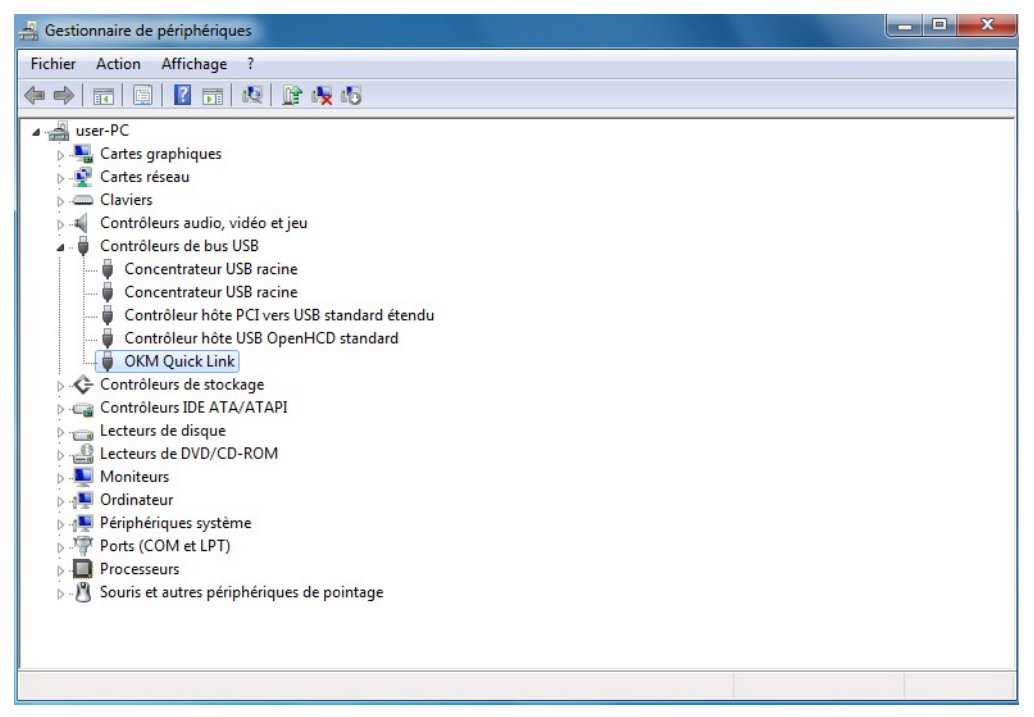

Figure 35: Installez drivers USB sur Windows 7, démarche 10

Les drivers USB sont maintenant installé correctement et vous pouvez fermer le dialogue du gestionnaire de périphériques.

#### 1.3.2 Désinstallez drivers USB sur Windows 7

Si vous devez effacer les drivers USB de votre système d'opération Windows 7, vous devez ouvrir le gestionnaire de périphériques comme expliqué dans le section antérieure.

Vous pouvez effacer des appareils installés dans le gestionnaire de périphériques en cliquant double à droit votre souris et sélectionnez **Désinstaller**. Par ca, vous allez effacer les entrées correspondants de cet appareil seulement.

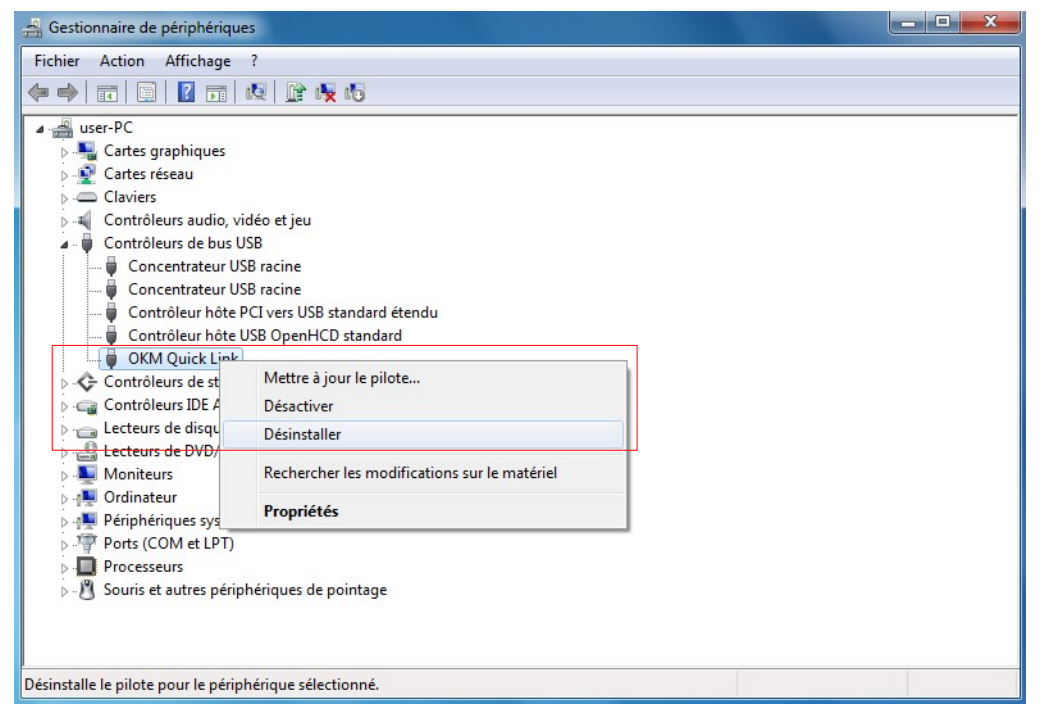

Figure 36: Désinstallez drivers USB sur Windows 7, démarche 1

Windows 7 offre une méthode automatique pour effacer les fichiers du driver en marquant l'entrée *"Supprimer le pilote pour ce périphérique"* dans le dialogue de confirmation de la désinstallation. Marquez l'entrée et cliquez sur **OK** pour effacer les drivers USB installés.

| T                    | OKM Quick Link                                                             |
|----------------------|----------------------------------------------------------------------------|
| vertisse<br>ériphéri | ement : vous êtes sur le point de désinstaller ce<br>que de votre système. |
| Supp                 | rimer le pilote pour ce périphérique.                                      |

Figure 37: Désinstallez drivers USB sur Windows 7, démarche 2

### **Contact Information**

#### Quartier Général: Fabrication, Distribution, Support

OKM Ortungstechnik Krauß & Müller GmbH Fünfminutenweg 6 04603 Windischleuba Deutschland

Tel: +49 3447 891260 Fax: +49 3447 891261

E-Mail: info@okm-gmbh.de Internet: www.okm-gmbh.de

#### Société Filiale: Distribution, Support

OKM Emirates FZE Executive Suite: Y1-68 Emirate of Sharjah SAIF Zone U.A.E.

Tel: +971 65574437 Fax: +971 65574438

E-Mail: office@okm-emirates.com Internet: www.okm-emirates.com